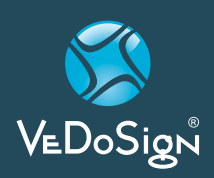

# EasyVu Tisch-Identsystem

#### Systemkomponenten

- Gateway
- Gast Standort/Ruf Coaster
- Coaster Ladegerät
- NFC Tischtags

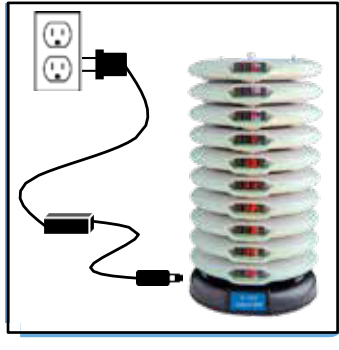

#### Step 1

Schließen Sie dasStromkabel an die Ladestation der Ladestation an und stecken Sie es dann in die Steckdose, Laden Sie die Coaster mindestens4 Stunden lang auf.

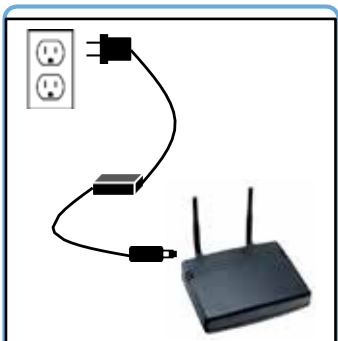

#### Step 2

Befestigen Sie die Antennen am Gateway und schließen Sie das Stromkabel an.

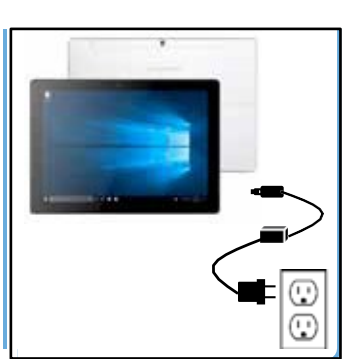

Tablet an eine Stromquelle an. Für die PC-Installation erhalten Sie eine separate Anleitung.

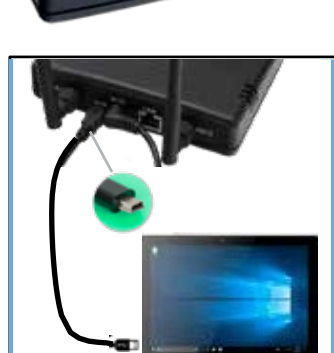

#### Step 4

Schließen Sie das Gateway mit dem USB Kabel an und bestätigen Sie mögliche Aktualisierungen bzw. den Anschluss.

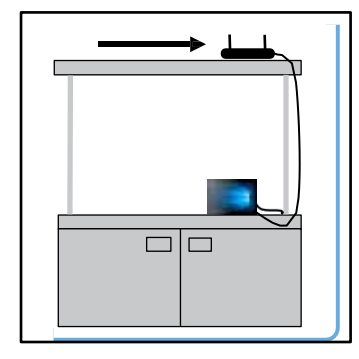

#### Step 5

Platzieren Sie das Gateway an einem trockenen Platz möglichst nicht neben der Telefonanlage oder Metall.

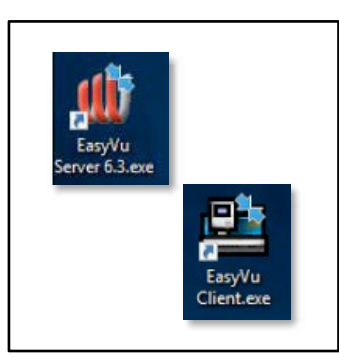

#### Step 6

Auf dem PC die Gerätetreiber updaten (im Geräte Manager die Software EasyVu Server gefolgt von Bei zu dicken oder metallenen EasyVu Client und Firebird installieren und dann erst den Server und anschließend den EasyVu Client starten.

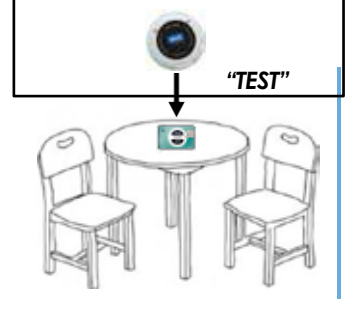

#### Step 7

Platzieren Sie die NFC Table Tags auf oder unter den Tischen. Prüfen UART Bridge auswählen). Dann die Sie, ob die Koppelung funktioniert Tischplatten bitte die NFC Tags auf dem Tisch oder dem Kartenhalter kleben (selbstklebend).

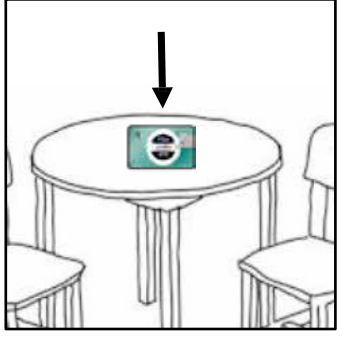

#### Step 8

Versehen Sie nach dem ersten Test alle Tische mit NFC Karten. Die Coaster werden nach Aktivierung blau angezeigt. Bei Tischidentifikation wechselt die Farbe in grün.

#### Das System ist bereit!

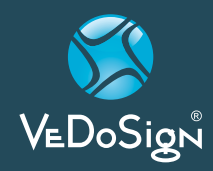

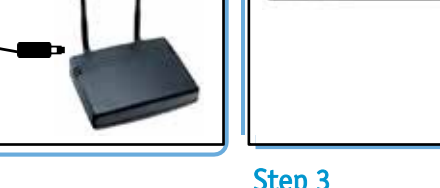

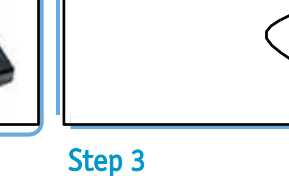

Schließen Sie den PC oder ein

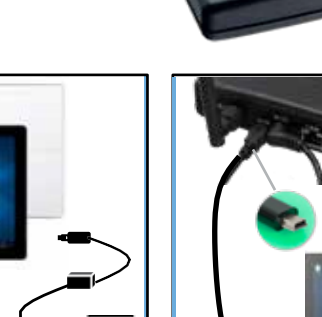

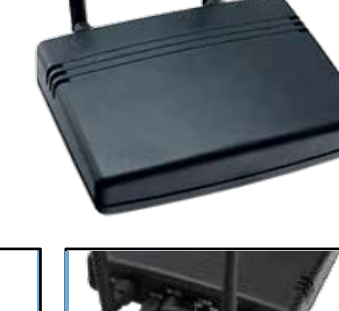

Installations

Anleitung

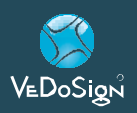

## EasyVu Tisch-Identsystem

## Installations Anleitung

### EasyVu System einsetzen

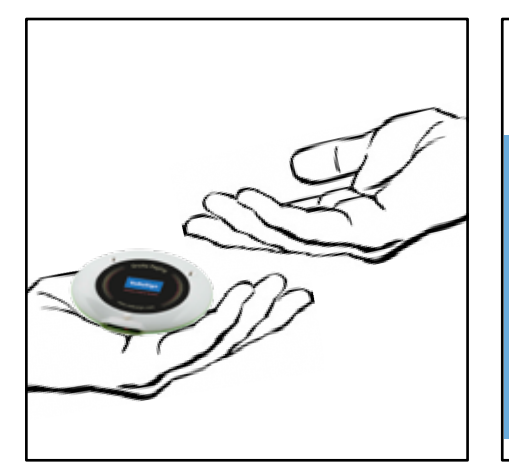

Ausgeben der Coaster

Händigen Sie Ihren Gästen/Kunden die Coaster aus. Diese möchten den Coaster auf den Tisch bzw. die NFC Karte (Aufkleber optional) auflegen.

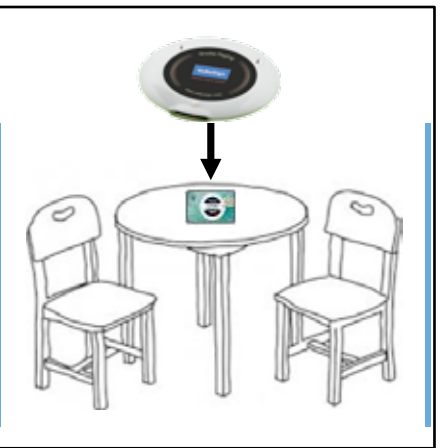

**Gast platziert den Coaster** Informieren Sie die Gäste/Kunden den Coaster auf den Tisch bzw. die NFC Karte (Aufkleber optional) aufzulegen.

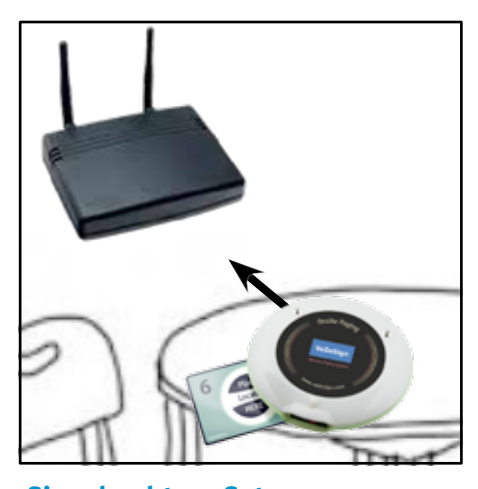

Signal geht an Gateway Der Gast-Coaster gibt bei Kontakt mit dem NFC-Tag eine Rückmeldung an das Gateway und der Coaster wird zusammen mit der Tischnummer auf dem Bildschirm angezeigt.

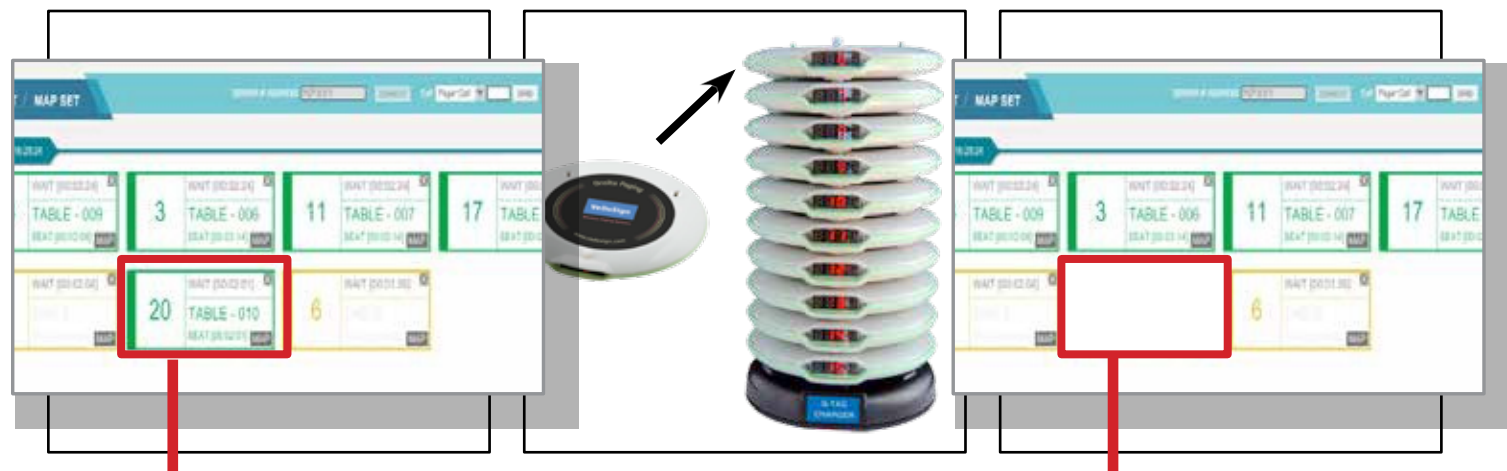

### Signal geht an PC/Tablet

Die Information über den vom Gast gewählten Tisch (Nummer) wird auf dem PC/Tablet Bildschirm angezeigt. Das Feld mit der Coasterund Tischnummer färbt sich grün. Nach Ausgabe und auf dem Weg zum Tisch ist das Feld blau umrandet. Nach 20 Minuten ohne das der Coaster von der/dem Mitarbeiter\*in zurückgebracht wurde färbt sich das Feld in Gelb. Nach 40 Minuten in rot (die Dauer ist einstellbar im Menüpunkt SET CONFIG im EasyVu Client Fenster). Dort kann auch die Art und Dauer der Signalgebung bei Coaster-Aufruf eingestellt werden.

#### Coaster zurücklegen

Sobald die Speisen an den Gast übergeben werden, nehmen die Mitarbeiter\*innen die Coaster und legen sie wieder auf die Ladestation.

Bei Fragen zur Installation und zu den Einstellungen haben, wenden Sie sich bitte an uns.

#### **Bildschirm wird aktualisiert**

Die Information zum jeweiligen Coaster verschwinden vom PC oder Table und die Coaster können neu ausgegeben werden.

Telefon: 0571 597 28 328 E-Mail: info@vedosign.de www.vedosign.de

VeDoSign Rodenbecker Str. 56 | 32427 Minden | Tel. +49 (0)571 597 28 328 | info@vedosign.de

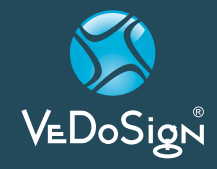

Your communication our care! - www.vedosign.de